# ASA/PIX/IOS のルータの IPS での回避/ブロック の設定例

### 内容

概要
前提条件
要件
使用するコンポーネント
表記法
背景説明
Ciscoルータを管理するためのセンサーの設定
ユーザプロファイルの設定
ルータとACL
CLIを使用したCiscoルータの設定
Ciscoファイアウォールを管理するためのセンサーの設定
PIX/ASAでのSHUNを使用したブロック
関連情報

### 概要

このドキュメントでは、Cisco IPSを使用してPIX/ASA/Cisco IOSルータでシャニングを設定する 方法について説明します。センサーのブロッキングアプリケーションであるARCは、ルータ、 Cisco 5000 RSMおよびCatalyst 6500シリーズスイッチ、PIX Firewall、FWSM、およびASAのブ ロックを開始および停止します。ARCは、悪意のあるIPアドレスのブロックまたは回避を管理対 象デバイスに発行します。ARCは、センサーが管理するすべてのデバイスに同じブロックを送信 します。プライマリブロッキングセンサーが設定されている場合、ブロックはこのデバイスに転 送され、このデバイスから発行されます。ARC は、ブロック時間をモニタし、時間の経過後にブ ロックを削除します。

IPS 5.1を使用する場合は、マルチコンテキストモードでファイアウォールにシャニングする際に 特別な注意が必要です。これは、VLAN情報がshun要求とともに送信されないためです。

注:マルチコンテキストFWSMの管理コンテキストでは、ブロッキングはサポートされません。

ブロックには3つのタイプがあります。

- •ホストブロック:特定のIPアドレスからのすべてのトラフィックをブロックします。
- 接続ブロック:特定の送信元IPアドレスから特定の宛先IPアドレスおよび宛先ポートへのトラフィックをブロックします。同じ送信元IPアドレスから別の宛先IPアドレスまたは宛先ポートへの複数の接続ブロックは、ブロックを接続ブロックからホストブロックに自動的に切り替えます。注:接続ブロックは、セキュリティアプライアンスではサポートされていません。セキュリティアプライアンスは、オプションのポートおよびプロトコル情報を持つホストブロックのみをサポートします。

ネットワークブロック:特定のネットワークからのすべてのトラフィックをブロックします。ホストおよび接続ブロックは、シグニチャがトリガーされたときに手動または自動で開始できます。ネットワークブロックは手動でのみ開始できます。

自動ブロックの場合、特定のシグニチャのイベントアクションとして[Request Block Host]または [Request Block Connection]を選択し、シグニチャがトリガーされたときにSensorAppがブロック 要求をARCに送信するようにします。ARCはSensorAppからブロック要求を受信すると、デバイ ス設定を更新してホストまたは接続をブロックします。Request Block HostまたはRequest Block Connectionイベントアクションをシグニチャに追加する手順の詳細については、<u>シグニチャへの</u> <u>アクションの割り当て、5-22ページを参照してください</u>。特定のリスクレーティングのアラーム にRequest Block HostまたはRequest Block Connectionイベントアクションを追加するオーバーラ イドの設定手順の詳細については、「イベントアクションオーバーライドの設定」<u>7-15ページを</u> <u>参照してくださ</u>い。

CiscoルータおよびCatalyst 6500シリーズスイッチでは、ARCはACLまたはVACLを適用してブロックを作成します。ACLとVACLは、トラフィックを許可または拒否するために、方向とVLANを含むインターフェイスにそれぞれフィルタを適用します。.PIX Firewall、FWSM、およびASAでは、ACLまたはVACLは使用されません。組み込みのshunコマンド<u>とno shun</u>コマンド**が使用**されています。

ARCの設定には、次の情報が必要です。

- ・デバイスにAAAが設定されている場合、ログインユーザID
- ログインパスワード
- •イネーブルパスワード。ユーザにイネーブルアクセス権がある場合は不要
- 管理対象のインターフェイス(ethernet0、vlan100など)
- 作成されたACLまたはVACLの先頭(ブロック前ACLまたはVACL)または末尾(ブロック後 ACLまたはVACL)に適用する既存のACLまたはVACL情報。PIX Firewall、FWSM、または ASAでは、ブロックにACLまたはVACLを使用しないため、この問題は発生しません。
- TelnetまたはSSHを使用してデバイスと通信するかどうか
- ブロックしたくないIPアドレス(ホストまたはホストの範囲)
- •ブロックの長さを設定する

### 前提条件

#### 要件

ブロッキングまたはレート制限のためにARCを設定する前に、次のタスクを実行する必要があり ます(DACLの設定は不要です)。

- ネットワークトポロジを分析して、どのデバイスがどのセンサーでブロックされるべきか、
   どのアドレスをブロックすべきかを理解します。
- 各デバイスへのログインに必要なユーザ名、デバイスパスワード、イネーブルパスワード、 および接続タイプ(TelnetまたはSSH)を収集します。
- デバイスのインターフェイス名を知る。
- •必要に応じて、プレブロックACLまたはVACLの名前と、ポストブロックACLまたはVACLの 名前を確認します。
- ブロックする必要があるインターフェイスとブロックしないインターフェイス、およびブロックする方向(インまたはアウト)を理解します。

### 使用するコンポーネント

このドキュメントの情報は、Cisco Intrusion Prevention System 5.1以降に基づくものです。

このドキュメントの情報は、特定のラボ環境にあるデバイスに基づいて作成されました。このド キュメントで使用するすべてのデバイスは、初期(デフォルト)設定の状態から起動しています 。対象のネットワークが実稼働中である場合には、どのようなコマンドについても、その潜在的 な影響について確実に理解しておく必要があります。

**注**:デフォルトでは、ARCは250個のブロックエントリの制限に設定されています。ARCが サポートするブ<u>ロッキング</u>デバイスのリストの詳細については、「サポートされるデバイス 」を参照してください。

#### 表記法

ドキュメント表記の詳細については、『<u>シスコ テクニカル ティップスの表記法</u>』を参照してくだ さい。

### 背景説明

ブロックとレート<u>制限を有効に</u>するために必要な基本設定を構成するには、[ブロック]ページを使 用します。

ARCは、管理対象デバイスのブロッキングおよびレート制限アクションを制御します。

ブロックすべきでないホストとネットワークを特定するには、センサーを調整する必要がありま す。信頼できるデバイスのトラフィックがシグニチャを起動する可能性があります。このシグニ チャが攻撃者をブロックするように設定されている場合、正当なネットワークトラフィックが影 響を受ける可能性があります。このシナリオを防ぐために、デバイスのIPアドレスを[Never Block]リストにリストできます。

Never Blockエントリで指定されたネットマスクは、Never Blockアドレスに適用されます。ネットマスクが指定されていない場合は、デフォルトの/32マスクが適用されます。

注:デフォルトでは、センサーは自身のIPアドレスのブロックを発行できません。これは、 センサーとブロッキングデバイス間の通信に干渉するためです。ただし、このオプションは ユーザが設定できます。

ブロッキングデバイスを管理するようにARCを設定したら、ブロッキングデバイスのシャントと、ブロッキングに使用されるACL/VACLを手動で変更しないでください。これにより、ARCサービスが中断し、将来ブロックが発行されない可能性があります。

注:デフォルトでは、ブロッキングのみがCisco IOSデバイスでサポートされます。レート 制限またはブロックとレート制限を選択すると、ブロッキングデフォルトを上書きできます 。 ブロックを発行または変更するには、IPSユーザに管理者ロールまたはオペレータロールが必要 です。

### Ciscoルータを管理するためのセンサーの設定

このセクションでは、Ciscoルータを管理するためのセンサーの設定方法について説明します。次 のトピックが含まれています。

- ユーザプロファイルの設定
- •<u>ルータとACL</u>
- <u>CLIを使用したCiscoルータの設定</u>

#### ユーザプロファイルの設定

センサーは、ユーザプロファイルを設定するため**に、user-profiles** *profile\_nameコマンド*で他のデ バイスを管理します。ユーザプロファイルには、ユーザID、パスワード、およびイネーブルパス ワード情報が含まれます。たとえば、すべてのルータが同じパスワードとユーザ名を共有する場 合は、1つのユーザプロファイルの下に配置できます。

**注**:ブロッキングデ**バイス**を設定する前に、ユーザプロファイルを作成する必要があります 。

ユーザプロファイルを設定するには、次の手順を実行します。

- 1. 管理者権限を持つアカウントで CLI にログインします。
- ネットワークアクセスモードに入ります。 sensor#configure terminal sensor(config)#service network-access sensor(config-net)#
- 3. ユーザプロファイル名を作成します。 sensor(config-net)#user-profiles PROFILE1
- 4. そのユーザプロファイルのユーザ名を入力します。 sensor(config-net-use)#**username** username
- 5. ユーザのパスワードを指定します。 sensor(config-net-use)# password Enter password[]: \*\*\*\*\*\*\*\* Re-enter password \*\*\*\*\*\*\*

#### 6. ユーザのイネーブルパスワードを指定します。

sensor(config-net-use)# enable-password
Enter enable-password[]: \*\*\*\*\*\*\*
Re-enter enable-password \*\*\*\*\*\*\*

#### 7. 設定を確認します。

sensor(config-net-use)#show settings
profile-name: PROFILE1
enable-password: <hidden>
password: <hidden>
username: jsmith default:

sensor(config-net-use)#

- 8. ネットワークアクセスサブモードを終了します。 sensor(config-net-use)#exit sensor(config-net)#exit Apply Changes:?[yes]:
- 9. 変更を適用する場合は Enter キーを押し、変更を廃棄する場合は [no] を入力します。

### ルータとACL

ACLを使用するブロッキングデバイスでARCを設定すると、ACLは次のように構成されます。

- 1. センサーのIPアドレスを持つ許可回線、または指定されている場合はセンサーのNATアドレ ス注:センサーのブロックを許可すると、この行はACLに表示されません。
- 2. プレブロックACL(指定されている場合):このACLは、デバイスにすでに存在している必要 があります。注:ARCは事前設定されたACLの行を読み取り、これらの行をブロックACLの 先頭にコピーします。
- 3. アクティブなブロック
- Post-Block ACLまたはpermit ip any anyのいずれか:ブロック後ACL(指定した場合):この ACLは、デバイスにすでに存在している必要があります。注:ARCはACLの行を読み取り、 これらの行をACLの最後にコピーします。注:一致しないすべてのパケットを許可する場合 は、ACLの最後の行がpermit ip any anyであることを確認します。permit ip any any (Post-Block ACLが指定されている場合は使用しません)

注:ARCが作成するACLは、ユーザや他のシステムによって変更されることはありません。 これらのACLは一時的なもので、新しいACLはセンサーによって常に作成されます。可能な 変更は、ブロック前ACLとブロック後ACLのみです。

ブロック前またはブロック後のACLを変更する必要がある場合は、次の手順を実行します。

- 1. センサーのブロッキングを無効にします。
- 2. デバイスの設定を変更します。
- 3. センサーのブロッキングを再度有効にします。
- ブロッキングが再度有効になると、センサーは新しいデバイス設定を読み取ります。

注:1つのセンサーで複数のデバイスを管理できますが、複数のセンサーで1つのデバイス を管理することはできません。複数のセンサーから発行されたブロックが1つのブロッキン グデバイス用の場合、プライマリブロッキングセンサーを設計に組み込む必要があります。 プライマリブロッキングセンサーは、複数のセンサーからブロッキング要求を受信し、ブロ ッキングデバイスにすべてのブロッキング要求を発行します。

ルータの設定で、プレブロックACLとポストブロックACLを作成して保存します。これらの ACLは、名前付きまたは番号付きの拡張IP ACLである必要があります。ACLの作成方法について は、ルータのマニュアルを参照してください。

注:プレブロックおよびポストブロックACLは、レート制限には適用されません。

ACLはトップダウンで評価され、最初の一致アクションが実行されます。ブロック前ACLには、 ブロックから発生した拒否よりも優先される許可が含まれている場合があります。 ブロック後ACLは、ブロック前ACLまたはブロックで処理されない条件を考慮するために使用されます。インターフェイスに既存のACLがあり、ブロックが発行される方向にある場合、そのACLをポストブロックACLとして使用できます。ブロック後ACLがない場合、センサーは新しいACLの最後にpermit ip any anyを挿入します。

センサーが起動すると、2つのACLの内容が読み取られます。次のエントリを持つ3番目のACLを 作成します。

- センサーのIPアドレスの許可ライン
- ・ブロック前ACLのすべての設定行のコピー
- •センサーによってブロックされる各アドレスの拒否行
- ポストブロックACLのすべての設定行のコピー
- センサーは、指定したインターフェイスと方向に新しいACLを適用します。

**注**:新しいブロックACLがルータのインターフェイスに特定の方向で適用されると、その方 向のそのインターフェイス上の既存のACLが置き換えられます。

#### CLIを使用したCiscoルータの設定

次の手順を実行して、ブロッキングとレート制限を実行するようにCiscoルータを管理するように センサーを設定します。

- 1. 管理者権限を持つアカウントで CLI にログインします。
- 2. ネットワークアクセスサブモードに入ります。 sensor#configure terminal sensor(config)#service network-access sensor(config-net)#
- 3. ARCによって制御されるルータのIPアドレスを指定します。 sensor(config-net)#router-devices *ip\_address*
- 4. ユーザプロファイルの設定時に作成した論理デバイス名を入力します。
   sensor(config-net-rou)#profile-name user\_profile\_name
   注:ARCは入力した内容を受け入れます。ユーザプロファイルが存在するかどうかを確認しません。
- 5. センサーへのアクセスに使用する方法を指定します。 sensor(config-net-rou)# communication {telnet | ssh-des | ssh-3des}

指定しない場合は、SSH 3DESが使用されます。注:DESまたは3DESを使用する場合は、 ssh host-key ip\_addressコマンドを使用してデバイスからSSHキーを受け入れる必要があり ます。

6. センサーのNATアドレスを指定します。

sensor(config-net-rou)**#nat-address 注**:これにより、ACLの1行目のIPアドレスがセンサーのアドレスからNATアドレスに変更 されます。NATアドレスは、センサーとブロッキングデバイスの間に位置する、中間デバイ スによって変換されたセンサーアドレスポストNATです。

7. ルータがブロッキング、レート制限、またはその両方を実行するかどうかを指定します。注 :デフォルトはblockingです。ルータにブロッキングだけを実行させる場合は、応答機能を 設定する必要はありません。レート制限のみ

sensor(config-net-rou)#response-capabilities rate-limit

ブロッキングとレート制限の両方

sensor(config-net-rou)#response-capabilities block rate-limit

8. インターフェイス名と方向を指定します。

sensor(config-net-rou)#block-interfaces interface\_name {in | out}

**注**:インターフェイスの名前は、interfaceコマンドの後にルータが使用した場合に認識する 省略形である必要**があ**りま**す**。

- 9. (オプション)プレACL名を追加します(ブロッキングのみ)。 sensor(config-net-rou-blo)#**pre-acl-name** pre\_acl\_name
- 10. (オプション)ポストACL名を追加します(ブロッキングのみ)。 sensor(config-net-rou-blo)#**post-acl-name** *post\_acl\_name*
- 11. 設定を確認します。 sensor(config-net-rou-blo)#**exit**

sensor(config-net-rou)#show settings

ip-address: 10.89.127.97

sensor(config-net-rou)#

- 12. ネットワークアクセスサブモードを終了します。 sensor(config-net-rou)#**exit** sensor(config-net)#**exit** sensor(config)#**exit** Apply Changes:?[yes]:
- 13. 変更を適用する場合は Enter キーを押し、変更を廃棄する場合は [no] を入力します。

### Ciscoファイアウォールを管理するためのセンサーの設定

Ciscoファイアウォールを管理するようにセンサーを設定するには、次の手順を実行します。

- 1. 管理者権限を持つアカウントで CLI にログインします。
- ネットワークアクセスサブモードに入ります。 sensor#configure terminal sensor(config)#service network-access sensor(config-net)#
- 3. ARCによって制御されるファイアウォールのIPアドレスを指定します。 sensor(config-net)#firewall-devices *ip\_address*
- 4. ユーザプロファイルの設定時に作成したユーザプロファイル名を入力します。
   sensor(config-net-fir)#profile-name user\_profile\_name
   注:ARCは入力するものをすべて受け入れます。論理デバイスが存在するかどうかを確認しません。

5. センサーへのアクセスに使用する方法を指定します。 sensor(config-net-fir)#communication {telnet | ssh-des | ssh-3des}

指定しない場合は、SSH 3DESが使用されます。注:DESまたは3DESを使用する場合は、 ssh host-key ip\_addressコマンドを使用してキーを受け入れる必要があります。そうしない と、ARCがデバイスに接続できません。

- センサーのNATアドレスを指定します。 sensor(config-net-fir)#nat-address nat\_address
   注:これにより、ACLの最初の行のIPアドレスがセンサーのIPアドレスからNATアドレスに 変更されます。NATアドレスは、センサーとブロッキングデバイスの間に位置する、中間デ バイスによって変換されたセンサーアドレスポストNATです。
- 7. ネットワークアクセスサブモードを終了します。
   sensor(config-net-fir)#exit
   sensor(config-net)#exit
   sensor(config)#exit
   Apply Changes:?[yes]:
   本末ち済田さえ場合はたちたまた「たい」
- 8. 変更を適用する場合はEnter キーを押し、変更を廃棄する場合は [no] を入力します。

## PIX/ASAでのSHUNを使用したブロック

shunコマンドを発行すると、攻撃ホストからの接続がブロックされます。コマンドの値に一致す るパケットは、ブロック機能が削除されるまで廃棄され、ログに記録されます。shunは、指定し たホストアドレスを持つ接続が現在アクティブであるかどうかに関係なく適用されます。

宛先アドレス、送信元ポートと宛先ポート、およびプロトコルを指定すると、それらのパラメー タに一致する接続にshunを絞り込みます。各ソースIPアドレスに対して**shunコマンド**を1つだけ 使用できます。

shunコマンドは攻撃を動的にブロックするために使用されるため、セキュリティアプライアンスの設定には表示されません。

インターフェイスが削除されると、そのインターフェイスに接続されているすべてのシャントも 削除されます。

この例は、問題のホスト(10.1.1.27)がTCPに対して攻撃対象(10.2.2.89)と接続していることを示しています。セキュリティアプライアンスの接続テーブルの接続は、次のようになります。

TCP outside:10.1.1.27/555 inside:10.2.2.89/666

攻撃ホストからの接続をブロックするには、特権EXECモードで**shun**コマンドを使用します。 shunコマンドを次**のオプシ**ョンとともに適用します。

hostname#shun 10.1.1.27 10.2.2.89 555 666 tcp

このコマンドは、セキュリティアプライアンスの接続テーブルから接続を削除し、 10.1.1.27:555(TCP)から10.2.2.89:666(TCP)へのパケットがセキュリティアプライアンスを通過す るのを防止します。

### 関連情報

- Catalyst 6500シリーズスイッチおよびCisco 7600シリーズルータを管理するためのセンサー の設定
- ・ <u>テクニカル サポートとドキュメント – Cisco Systems</u>